# How to Clock Out of a Shift

- Open the Choice EVV app to reveal the Active Shifts screen. Select "Shift Details" to select which tasks you completed during your shift.
- Contraction

  Contraction
  Contraction
  Contraction
  Contraction
  Contraction
  Contraction
  Contraction
  Contraction
  Contraction
  Contraction
  Contraction
  Contraction
  Contraction
  Contraction
  Contraction
  Contraction
  Contraction
  Contraction
  Contraction
  Contraction
  Contraction
  Contraction
  Contraction
  Contraction
  Contraction
  Contraction
  Contraction
  Contraction
  Contraction
  Contraction
  Contraction
  Contraction
  Contraction
  Contraction
  Contraction
  Contraction
  Contraction
  Contraction
  Contraction
  Contraction
  Contraction
  Contraction
  Contraction
  Contraction
  Contraction
  Contraction
  Contraction
  Contraction
  Contraction
  Contraction
  Contraction
  Contraction
  Contraction
  Contraction
  Contraction
  Contraction
  Contraction
  Contraction
  Contraction
  Contraction
  Contraction
  Contraction
  Contraction
  Contraction
  Contraction
  Contraction
  Contraction
  Contraction
  Contraction
  Contraction
  Contraction
  Contraction
  Contraction
  Contraction
  Contraction
  Contraction
  Contraction
  Contraction
  Contraction
  Contraction
  Contraction
  Contraction
  Contraction
  Contraction
  Contraction
  Contraction
  Contraction
  Contraction
  Contraction
  Contraction
  Contraction
  Contraction
  Contraction
  Contraction
  Contraction
  Contraction
  Contraction
  Contraction
  Contraction
  Contraction
  Contraction
  Contraction
  Contraction
  Contraction
  Contraction
  Cont
- Select the tasks you performed during your shift. When finished, select the ✓ button in the top right hand corner.

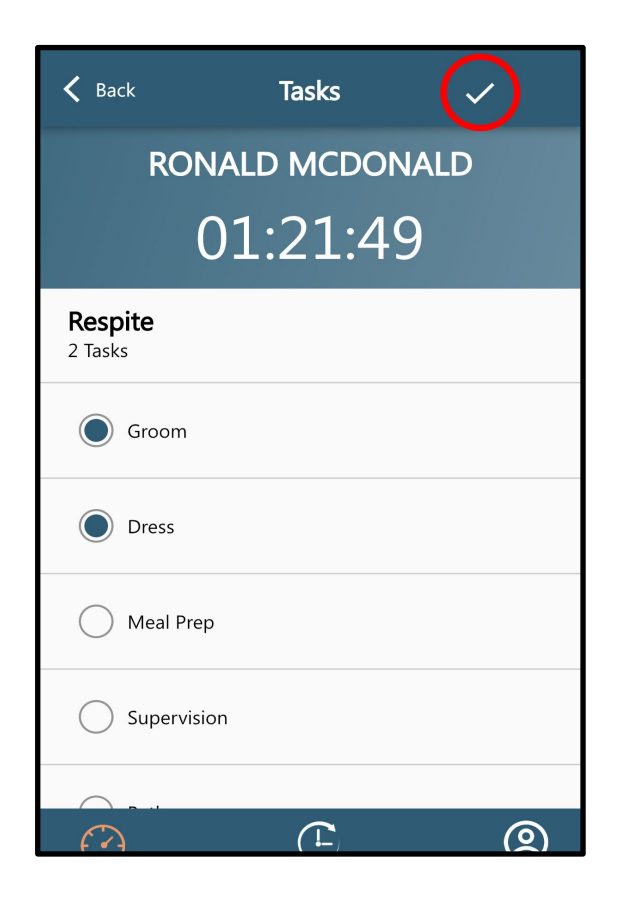

**3.** Once you have returned to the Active Shifts Screen, select the **Clock Out** button.

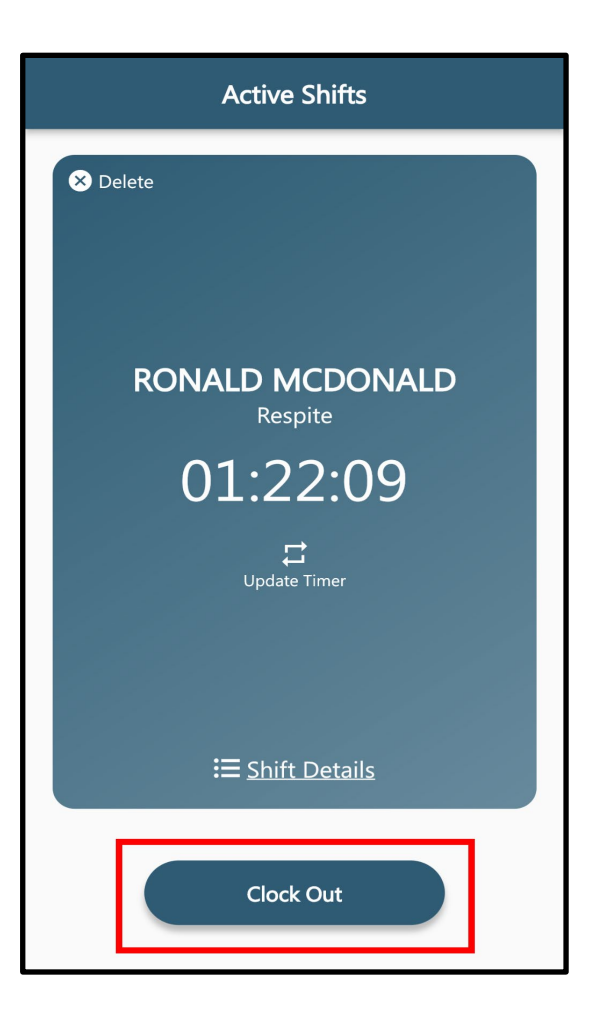

4. To complete your Clock Out, confirm all of The service details on the Visit Summary screen and press Sign.

5.

| The service details on the Visit Summary screen and press <b>Sign</b> .                                                           |                            | Visit Summary                                                                                                    | Delete |  |
|----------------------------------------------------------------------------------------------------|----------------------------|----------------------------------------------------------------------------------------------------|--------|--|
|                                                                                                    | Servi                      | Service Details                                                                                                    |        |  |
|                                                                                                    |                            | 3:34 PM<br>Fri, August 05, 2022<br>Started shift<br>▲ RONALD MCDONALD<br>≅ Respite<br>④ Groom<br>4:56 PM<br>Fri, August 05, 2022<br>Ended shift<br>▲ Make adjustments |        |  |
| <b>Select</b> that you have read and understand the Choice Ho<br>and press <b>Tap to Sign</b> at the bottom of the screen to sign | Total<br>me Car<br>your (t | Time<br><b>1h 22m</b><br>e caregiver agreement<br>he caregiver) sign                                                                                                  |        |  |

#### 16:57 🗸

.ıl 🗢 🕞

### **K** Back Attendant Signature

I declare under penalty of perjury that the hours reported represent all ny actual work time. I declare under penalty of perjury that during this pay period I adhered to all the policies of Choice Home Care, received the meal and or rest periods to which I was entitled, if any. During any shift when I worked in the private home of a Choice Home Care client. I declare under penalty of perjury that I (1) performed only non-medical personal attendant companionship services; (2) spent at least 80% of my time supervising, feeding and or dressing the client; and (3) did not perform any medical procedures or administer medication, or drive the client in mine or anyone else's vehicle.

Finally, if I remained at a client's home during my non-working hours, I declare under penalty of perjury that I (1) did not work (unless I otherwise notified Choice Home Care on my timecard) and was not oncall during my non-working hours; (2) was relieved of all duties and not required to remain on the premises or respond to the client during my non-working hours.

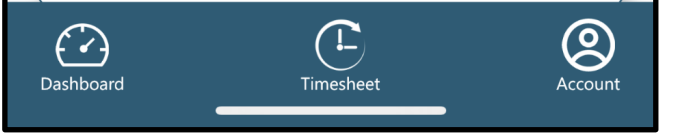

### 16:57 🗸

#### .II 🗢 🗔

## Back Attendant Signature perform any medical procedures or administer medication, or drive the

client in mine or anyone else's vehicle. Finally, if I remained at a client's home during my non-working hours, I declare under penalty of perjury that I (1) did not work (unless I otherwise notified Choice Home Care on my timecard) and was not oncall during my non-working hours; (2) was relieved of all duties and not required to remain on the premises or respond to the client during my non-working hours.

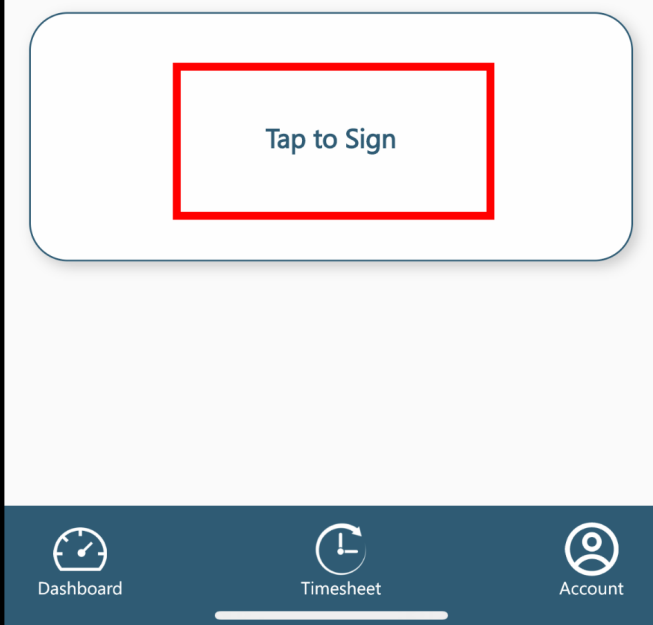

6. Select **Recipient Signature** and pass your device to the Parent or Guardian to sign.

Once you have obtained the Parent or Guardian signature, press **Submit Entry** to finally Clock Out of your shift.

\*If you are unable to obtain a signature, select <u>"Unable to Obtain Signature"</u> and someone from the office will contact the family to verify your visit.

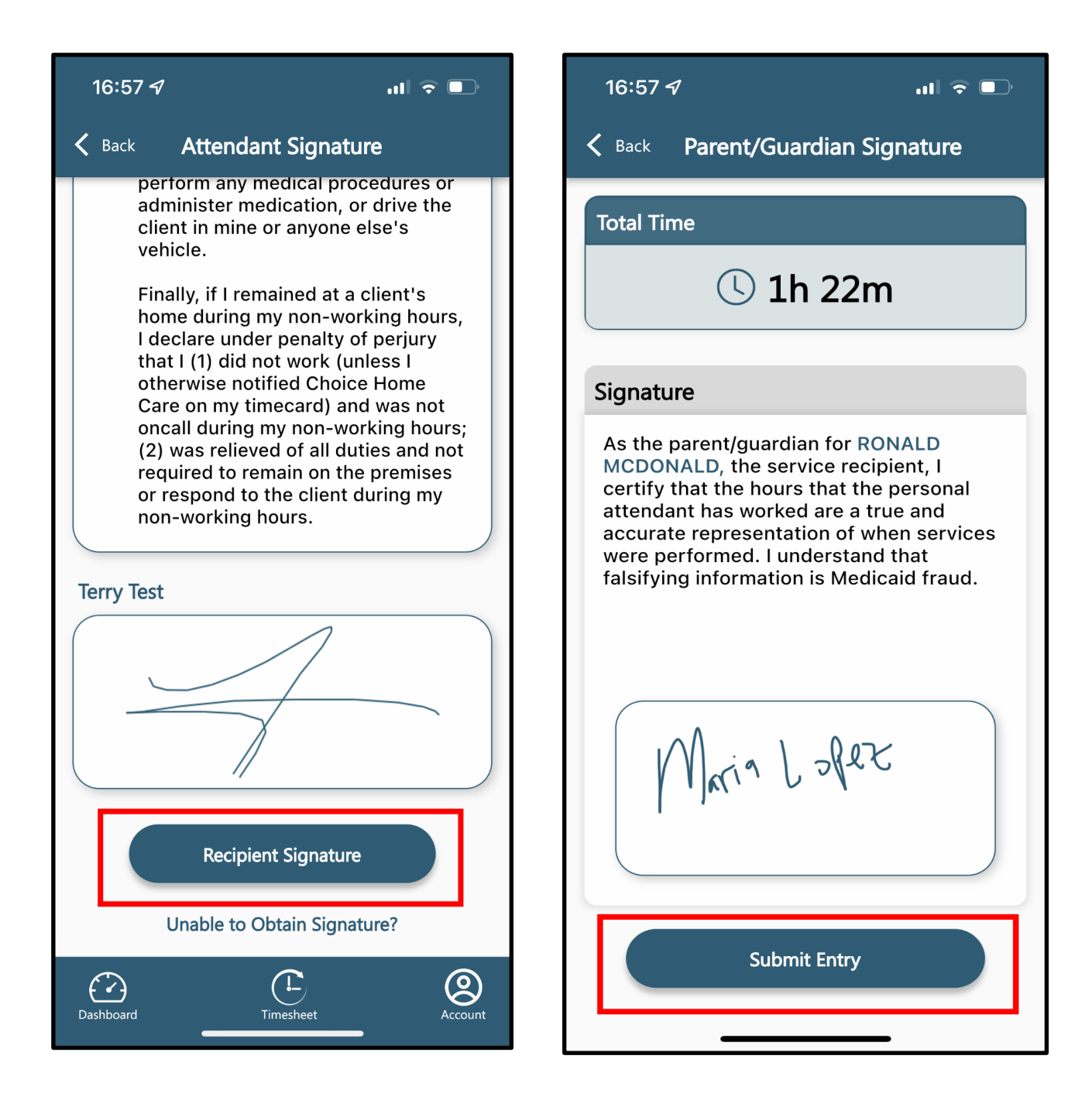